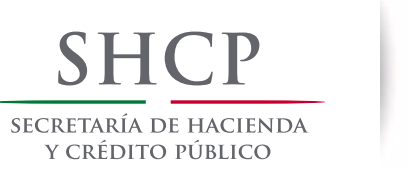

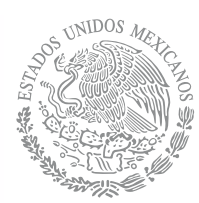

|                                                        |                    |                     |                                        | Inicio                                        | Sujeto Ob       | oligado - Registro    |                            |
|--------------------------------------------------------|--------------------|---------------------|----------------------------------------|-----------------------------------------------|-----------------|-----------------------|----------------------------|
| â.                                                     |                    |                     |                                        |                                               |                 | Ca                    | aptura de Avisos           |
|                                                        |                    |                     |                                        |                                               | C               | EC MOEDOOO1           | nvío Masivo de Avisos      |
| Tie                                                    | ne notificaci      | ones pendiente      | es                                     |                                               |                 | Hi                    | stórico de envios          |
|                                                        |                    |                     |                                        |                                               |                 | Ve                    | er Acuses                  |
|                                                        |                    |                     |                                        |                                               |                 |                       |                            |
| arese un rango de                                      | fecha              | s nara e            | ncontr                                 | ar el Av                                      | viso au         |                       | re modificar               |
|                                                        | de los acus        | es que desea b      | uscar                                  |                                               | 00 qu           | ie se quie            |                            |
| cha inicio*:                                           | Fecha fin*:        |                     |                                        |                                               |                 |                       |                            |
| Fecha inicio                                           |                    | Fecha fin           |                                        |                                               |                 |                       |                            |
|                                                        |                    |                     |                                        |                                               |                 |                       |                            |
|                                                        |                    |                     |                                        |                                               |                 |                       | Buscar                     |
|                                                        |                    |                     |                                        |                                               |                 |                       |                            |
| po actividad                                           | Folio<br>portal    | Número de<br>avisos | Fecha de<br>envio                      | Fecha de<br>proceso                           | Estatus         | Detalle               | Acuse                      |
| ERECHOS PERSONALES DE USO O GOCE                       | 4198178            | 1                   | 19/12/2017                             | 19/12/2017                                    | ENVIADO         | Ver detalle           | Verenue                    |
| E INMUERI ES                                           |                    |                     |                                        |                                               |                 | ver uetalle           | ver acuse                  |
| E INMUEBLES                                            |                    |                     |                                        |                                               |                 | ver detaile           | ver acuse                  |
|                                                        |                    |                     | £0.00000                               | ián dal                                       | Avies           | Ver detaile           | veracuse                   |
| e desplegará una t                                     | tabla c            | on la in            | formac                                 | ión del                                       | Aviso           | correspo              | ndiente, pre               |
| e desplegará una †<br>Ver Detalle". La pa              | tabla c<br>antalla | on la in<br>le mos  | formac<br>trará ur                     | ión del<br>1 archiv                           | Aviso<br>o PDF  | correspo<br>como el s | ndiente, pre<br>siguiente: |
| e desplegará una t<br>Ver Detalle". La pa              | tabla c<br>antalla | on la in<br>le mos  | formac<br>trará ur                     | ión del<br>n archiv<br>DE INFORM              | Aviso<br>o PDF  | correspo<br>como el s | ndiente, pre<br>siguiente: |
| e desplegará una t<br>Ver Detalle". La pa              | tabla c<br>antalla | on la in<br>le mos  | formac<br>trará ur<br>IIDETALLE        | ión del<br>1 archiv<br>DE INFORM              | Aviso<br>70 PDF | correspo<br>como el s | ndiente, presiguiente:     |
| e desplegará una f<br>Ver Detalle". La pa              | tabla c<br>antalla | on la in<br>le mos  | formac<br>trará ur<br>IIDETALLE<br>FO  | ión del<br>n archiv<br>de INFORM              | Aviso<br>o PDF  | correspo<br>como el s | ndiente, presiguiente:     |
| e desplegará una t<br>Ver Detalle". La pa<br>Folio Por | tabla c<br>antalla | on la in<br>le mos  | formac<br>trará ur<br>IIDETALLE<br>FOI | ión del<br>n archiv<br>de INFORM<br>LIO AVISO | Aviso<br>o PDF  | correspo<br>como el s | ndiente, presiguiente:     |

## 5.-Capture y mande su aviso como normalmente lo hace.

NOTA: El Aviso Modificatorio sólo se podrá presentar cuando el Aviso que se quiere modificar fue ACEPTADO, es decir aparezca en el Acuse con estatus ACEPTADO.

MOTIVO DE MI MODIFICACIÓN

NOTA 2: Los INFORMES EN CERO no se pueden modificar.

modifica\*:

2016-15951

## Secretaría de Hacienda y Crédito Público